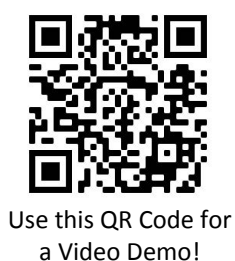

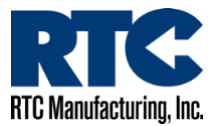

# Driver Feedback Sign Set-Up (Without M2M Communication)

To set up an RTC Driver Feedback Sign without M2M communication, you will need to access the third-party direct-connect radar software. You can find a link to the software at RTC-Traffic.com/downloads. Under "Current Software Downloads" click the link for "**Radar Direct-Connect Software (3**<sup>rd</sup> **party)**".

This link will open a new tab to the 3<sup>rd</sup> party site. Once the page opens, click the "Downloads" tab on the left-hand side. A list of files will appear. Click the green "Download" button beside the link to the latest StatsAnalyzer software version.

Go through the process of downloading the file to your computer and run the Start-Up Wizard.

After the start-up process is complete, click on the Stats Analyzer software icon on your desktop.

At this point, make sure the Driver Feedback Sign is powered on. Use a USB:serial cable to connect the computer running the software to the DB9 port on the back of the radar sign.

Once you are connected and the software is open, click the "**Connect to Radar**" button at the top of the software.

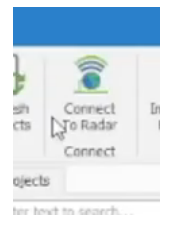

A pop-up will appear. On the pop-up, click "Advanced" at the top, then click "Connection Preferences...".

On this screen, make sure the **"Try My Preferences First" box is selected**, the **Radar Baud Rate is set to 2400**, **Radar Data Bits is set to 8**, and the **Radar Parity is set to None**. These settings are very important to a successful connection. If at any point you have issues connecting to the radar, check these settings first. Once confirmed, press **"Save"**.

Once the pop-up closes, you can follow the following steps to connect to the radar and adjust the settings:

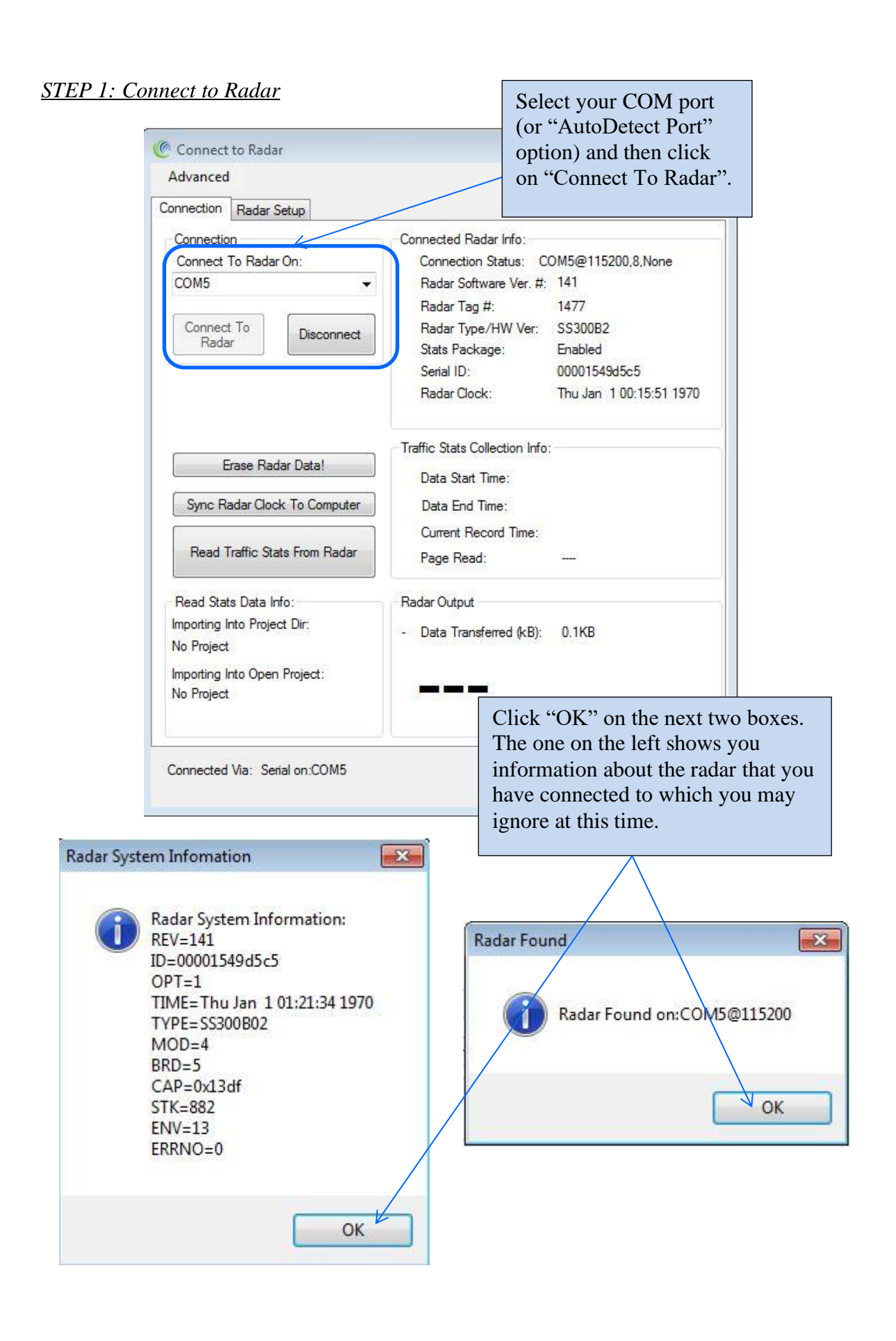

# STEP 2: Click on Radar Setup to bring up the configuration GUI

| Connect to Radar                                                                                                    | - 🗆 ×                                                                                                    |
|----------------------------------------------------------------------------------------------------|----------------------------------------------------------------------------------------------------|
| Advanced                                                                                                    | MPH                                                                                                    |
| Connection SS400                                                                                                    |                                                                                                    |
| Detection & Units Data Output Hardware & IO Config Data Loggi                                                                                                    | ng                                                                                                    |
| Speed Units                                                                                                    |                                                                                                    |
| Speed/Limits Units mph ~                                                                                                    | Click on "SS400" to bring up the GUI.                                                                    |
| Target Tracking Mode                                                                                                    | You can then get various features in the                                                                 |
| Tracking Mode Speed Measurement                                                                                                    | radar via the different tabs shown here.                                                                 |
| Ground Tracking Options                                                                                                    |                                                                                                    |
| Strict Ground Tracking                                                                                                    |                                                                                                    |
| <ul> <li>Forward Facing</li> <li>Rear Facing</li> </ul>                                                                                                    |                                                                                                    |
| Speed Detection Limits                                                                                                    |                                                                                                    |
| Speed Limit       150         5       Minimum Detectable Speed       Maximum Detectable Speed         Low end is limited by radar specification       Limits do not         Detection Sensitivity (% of Max Range)       Imits do not         100       Min         100       Min         100       Outgoing         BiDirectional       Select Faster | ectable Speed 150<br>t apply to statistics collection<br>Max 100%<br>or Output<br>est O Select Strongest |
| Slow Speed Targets Filter<br>Favor Rejecton of False Slow<br>Targets Over Detection Latency<br>Up (Detects Both D                                                                                                    | k for 30 secs After Power<br>Directions For This Duration)                                               |
| More<br>You mu<br>for your                                                                                                    | Save Changes<br>Ast click on "Save Changes" button<br>the changes to be saved to the radar.              |

# STEP 3: Select the radar units

Radar units apply to the speed output over the RS232 serial port as well the low limit cutoff and high limit cutoff settings.

Additionally, if traffic statistics gathering is enabled, statistics are saved in integer mph boundary speed bins for mph and ft/sec units and in km/h integer boundary speed bins for km/h or m/s units in the radar.

| Connect to Radar                                                                                                    | – 🗆 X                                                                        |
|----------------------------------------------------------------------------------------------------|------------------------------------------------------------------------------|
| Advanced                                                                                                    | MPH                                                                          |
| Connection SS400                                                                                                    |                                                                              |
| Detection & Units Data Output Hardware & IO Config Data Logging                                                                                                    |                                                                              |
| Speed Units Speed/Limits Units mph Target Tracking Mode km/h Feet per sec                                                                                                    | units. Units may be set to<br>dues shown. Additional<br>added in the future. |
| Tracking Mode Meter per sec nt                                                                                                    | ~                                                                            |
| Ground Tracking Options          Ground Tracking         Strict Ground Tracking         Forward Facing         Speed Detection Limits         Speed Limit         150         5         Minimum Detectable Speed | eed 150 🖨                                                                    |
| Low end is limited by radar specification Limits do not apply to s                                                                                                    | tatistics collection                                                         |
| Detection Sensitivity (% of Max Range)       100       10%                                                                                                    | Max 100%                                                                     |
| Detection Direction     Select Target For Output     Incoming     Outgoing     BiDirectional     Select Fastest                                                                                                  | Select Strongest                                                             |
| Slow Speed Targets Filter<br>Favor Rejecton of False Slow<br>Targets Over Detection Latency  Tuning Fork Test  Up (Detects Both Directions Filter)                                                               | cs After Power<br>For This Duration)                                         |

# STEP 4: Set the Target Tracking (Operating) Mode of the Radar

| Connect to Radar                                                                                                    | - 🗆 X      |                              |
|----------------------------------------------------------------------------------------------------|------------|------------------------------|
| Advanced                                                                                                    | MPH        |                              |
| Connection SS400                                                                                                    |            |                              |
| Detection & Units Data Output Hardware & IO Config Data Logging                                                              |            |                              |
| Speed Units<br>Speed/Limits Units mph ~                                                                                      |            |                              |
| Target Tracking Mode Tracking Mode Speed Measurement                                                                         |            | Select the target tracking m |
| Speed Measurement<br>Ground Tracking Option Speed Measurement with Ground Speed Correction<br>Demo<br>Strict Ground Tracking | <          | application.                 |
| Forward Facing     Sear Facing                                                                                               | )          |                              |
| Speed Detection Limits                                                                                                    |            |                              |
| Speed Limit 150 -                                                                                                    | 150        |                              |
|                                                                                                    |            |                              |
| Low end is limited by radar specification Limits do not apply to statistics                                                  | collection |                              |
| Detection Sensitivity (% of Max Range)                                                                                       |            |                              |

The Radar may be set into one of the following operating modes:

### 1. Speed Measurement

In this mode the radar operates as a Doppler radar that measures and outputs the speed of targets within its range. The radar measures the speeds of multiple targets and outputs one speed based on the user configuration of "fastest target" or "strongest target" (see later). The radar is expected to be stationary and measure the speed of moving targets.

# 2. Speed Measurement With Ground Speed Correction

In this mode the radar is expected to be mounted on a moving vehicle (for example in a "Your Speed" sign on the back of a truck) and measure and output the speed of moving targets within its range. However, the output speed is corrected for the speed of the radar itself. Doppler radars always measure the relative speed between itself and the target. So if the radar is moving, a ground speed correction is required if the target speed relative to the ground needs to be measured.

This allows for the correct speed display of approaching vehicles from the rear and displays their speeds for speed awareness.

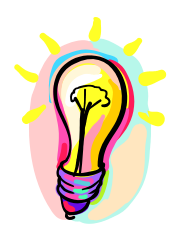

Ground speed correction mode only operates when the radar is mounted on the rear of the truck and corrects for the speed of the truck moving forward. However, in this mounting configuration it can correct for speeds of both incoming and outgoing targets.

Speeds of targets that are moving exactly the same speed as the truck itself cannot be measured because there is no relative speed between the radar and the target. Doppler radars require a relative speed between the radar and the target.

### 3. Demo Mode

In this mode the radar will simulate detection of different targets and output their speeds. This is a useful mode for demonstration purposes (especially when the radar is connected to a sign), for example at a trade show.

4. **Ground Speed Measurement Mode** (*Future. Contact us for details*) In this mode the radar will measure the speed of the ground and output it over the serial port. This is useful to measure the ground speed of the vehicle the radar is mounted on. No other targets are detected and the ground is tracked as the only target.

# STEP 5: Set the radar cutoff speeds (low and high speed cutoff)

Cutoff speeds affect the measurement range for sending speed out over the serial port and activation of the hardware trigger outputs.

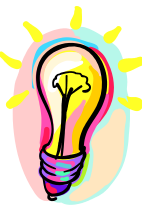

Cutoff speeds do not affect collection of traffic statistics in the radar. Traffic statistics are always collected over the entire measurement range of the radar. Thus you can put the radar (or sign) in "stealth mode" by setting the low and high cutoff speeds to the maximum value. This will prevent the activation of the sign, but still allow the radar to collect and save traffic statistics (stats collection option purchase required. Not available in SS400U ultra-low speed radar). Note: The minimum and maximum speeds the radar will measure are limited by the specifications of the radar.

| Connect to Radar                                                                                                    | _                                                     |                                           | ×                       |
|----------------------------------------------------------------------------------------------------|-------------------------------------------------------|-------------------------------------------|-------------------------|
| Advanced                                                                                                    | N                                                     | <b>I</b> PH                               |                         |
| Connection SS400                                                                                                    |                                                       |                                           |                         |
| Detection & Units Data Output Hardware & IO Config Data Logging                                                                                                    |                                                       |                                           |                         |
| Speed Units                                                                                                    |                                                       |                                           |                         |
| Set the minimum speed you wish the<br>radar to pick up and display. This is<br>also the minimum speed that will<br>activate the trigger outputs.<br>You may enter a number, click the<br>up/down arrows or move the slider. | aximum sp<br>o pick up a<br>o the maxi<br>ctivate the | eed you<br>and disj<br>imum sj<br>trigger | ı wish<br>olay.<br>peed |
| Forward Facing     Forward Facing     Speed Detection Limits     Speed Limit 150                                                                                                    |                                                       |                                           |                         |
| 5     Minimum Detectable Speed     Maximum Detectable Speed                                                                                                    | beed 150                                              |                                           |                         |
| Low end is limited by radar specification                                                                                                    | statistics colle                                      | ction                                     |                         |

| Advanced Advanced Advanced MPH Connector & Units Date Output Hardware & IO Config Date Logging Speed Units Speed Units Speed Inits Speed Inits Speed I                                                                                                    | C                                                                              |                                            |
|----------------------------------------------------------------------------------------------------|--------------------------------------------------------------------------------|--------------------------------------------|
| Advanced MPH Connection 55400 Detection & Units Data Output Hardware & IO Config Data Logging Speed Units Speed Units mph Target Tracking Mode Tracking Options Stott Ground Tracking Forward Facing Speed Limits Speed Limits Speed Targets Filer Slow Speed Targets Filer Pickup Timing Fork Text Pickup Charlos Files Slow Pickup Timing Fork Text Pickup Shorenson Pickup Speed Notes Speed Notes Speed Notes Speed Notes Speed Notes Speed Notes Speed Notes Speed Notes Speed Notes Speed Notes Speed Notes Speed Notes Speed Storeget Slow Speed Targets Filer Pickup Timing Fork Text Pickup Speed Notes Speed Notes Speed Not                                                                                                    | Connect to Kadar –                                                             |                                            |
| Connection \$ 5440<br>Detection & Units Data Output Hardware & 10 Config Data Logging<br>Speed Units<br>Speed Units Units mph<br>Target Tracking Mode<br>Tracking Mode<br>Tracking Options<br>Speed Instead Massurement<br>Ground Tracking Options<br>Speed Instead Massurement<br>Ground Tracking Options<br>Speed Instead Massurement<br>Speed Limits<br>Speed Limits<br>Speed Limits<br>Speed Limit<br>Minimum Detectable Speed<br>Minimum Detectable Speed<br>Minimum Detectable Speed<br>Minimum Detectable Speed<br>Minimum Detectable Speed<br>Minimum Detectable Speed<br>Minimum Detectable Speed<br>Minimum Detectable Speed<br>Speed Limits do not apply to statistics collection<br>Detection Sensitivity (% of Max Range)<br>Minimum Detectable<br>Speed Targets Filte<br>Pickup Turing Fork for 30 secs After Power<br>Target Sover Detection Litency<br>Target Sover Detection Litency<br>Target Sover Detection Litency<br>Target Sover Detection Litency<br>Target Sover Detection Litency<br>Target Sover Detection Litency<br>Target Sover Detection Litency<br>Target Sover Detection Litency<br>Target Sover Detection Litency<br>Target Sover Detection Litency<br>Target Sover Detection Litency<br>Target Sover Detection Litency<br>Target Sover Detection Litency<br>Target Sover Detection Litency<br>Sover Speed Targets Filter<br>Detection Litency<br>Target Sover Detection Litency<br>Sover Speed Targets Filter<br>Detection Litency<br>Target Sover Detection Litency<br>Sover Speed Targets Filter<br>Detection Litency<br>Sover Speed Targets Filter<br>Detecti                                                                                                    | Advanced                                                                       | MPH ·                                      |
| Detection & Units       Data Logging         Speed Units       Speed/Lints Units         Target Tracking Mode       You can adjust the radar sensitivity via the slider or the numeric up/down.         Tracking Mode       Image: Tracking Options         Speed Units       Speed Image: Tracking Options         Speed Joint Tracking       Rear Facing         Prover Facing       Rear Facing         Speed Detection Links       Speed Linkt         Speed Linkt       Speed Linkt         Speed Linkt       Speed Linkt         Speed Linkt       Speed Linkt         Speed Linkt       Speed Linkt         Speed Linkt       Speed Linkt         Speed Linkt       Speed Linkt         Speed Linkt       Speed Linkt         Speed Linkt       Speed Linkt         Speed Linkt       Speed Linkt         Speed Linkt       Speed Linkt Linkts do not apply to statistics collection         Low end is linkted by rader specification       Linkts do not apply to statistics collection         Detection Direction       Select Target For Output         Image North       Select Target For Output         Image North       Select Target For Output         Image North       Select Target For Output         Image North       Se                                                                                                    | Connection SS400                                                               |                                            |
| Speed Units Speed Units Speed Units Speed Units Speed Measurement Tarcking Mode Tracking Options Speed Measurement Tracking Options Speed Measurement Speed Measurement Speed Measurement Speed Measurement Speed Measurement Speed Measurement Speed Measurement Speed Measurement Speed Measurement Maximum Detectable Speed So Speed Measurement Maximum Detectable Speed So Speed Measurement Speed Measurement Spee                                                                                                    | Detection & Units Data Output Hardware & IO Config Data Logging                |                                            |
| Speed/Limts Units mph<br>Target Tracking Mode<br>Tracking Mode<br>Second Tracking Options<br>Stict Ground Tracking<br>Forward Facing<br>Rear Facing<br>Speed Limt<br>Speed Limt | Speed Units                                                                    |                                            |
| Target Tracking Mode       Speed Measurement         Tracking Mode       You can adjust the radar sensitivity via the slider or the numeric up/down.         Ground Tracking Options       Stat Ground Tracking         Forward Facing       Rear Facing         Speed Detection Limits       Speed Limit         Speed Limit       Maximum Detectable Speed         Minimum Detectable Speed       Maximum Detectable Speed         Minimum Detectable Speed       Maximum Detectable Speed         Minimum Detectable Speed       Imits do not apply to statistics collection         Detection Sensitivity (% of Max Range)       Max         100       Min         0       Select Target For Output         Image of Targets Filter       Tuning Fork Test         Pickup Tuning Fork Test       Pickup Tuning Fork for 30 sees After Power         Up (Detection Latency       Pickup Tuning Fork for 30 sees After Power                                                                                                    | Speed/Limits Units mph ~                                                       |                                            |
| Tracking Mode       Speed Measurement         Ground Tracking Options       Stat Ground Tracking         Forward Facing       Rear Facing         Speed Detection Limits       Speed Limit         Speed Detection Limits       Speed Limit         Speed Limit       Speed Limit         Speed Detection Limits       Maximum Detectable Speed         Minimum Detectable Speed       Maximum Detectable Speed         Minimum Detectable Speed       Maximum Detectable Speed         Minimum Detectable Speed       Imits do not apply to statistics collection         Detection Sensitivity (% of Max Range)       Max         100       Min         100       Min         Sow Speed Targets Filter       Turing Fork. Test         Grower Detection Limits       Select Fastest         Sow Speed Targets Bilter       Turing Fork. Test         Pickup Turing Fork Test       Select Strongest         Slow Speed Targets Bilter       Up (Detects Both Directions For This Duration)                                                                                                    | Target Tracking Mode                                                           |                                            |
| Ground Tracking Options<br>Strict Ground Tracking<br>Forward Facing Rear Facing<br>Speed Detection Limits<br>Speed Limit<br>Speed Limit<br>Speed Targets Filter<br>Speed Targets Show<br>Speed Targets Show<br>Speed Targ                                                                                    | Tracking Mode Speed Measurement ~                                              | You can adjust the radar sensitivity via   |
| □ Stick Ground Tracking       ● Rear Facing         □ Forward Facing       ● Rear Facing         □ Speed Detection Limits       ■ Speed Limit         □ Speed Limit       ● Intermediate Control of the radar.         □ Speed Limit       ● Intermediate Control of the radar.         □ Speed Limit       ● Intermediate Control of the radar.         □ Speed Limit       ● Intermediate Control of the radar.         □ Speed Limit       ● Intermediate Control of the radar.         □ Speed Limit       ● Intermediate Control of the radar.         □ Detection Sensitivity (% of Max Range)       ● Intermediate Control of the radar.         □ Detection Direction       Select Target For Output         ● Incoming ○ Outgoing ○ BDirectional       Select Fastest ○ Select Strongest         □ Pickup Tuning Fork Test       ● Select Target Sover Detection Limers For The Duration)                                                                                                    | - Ground Tracking Ontions                                                      | the slider or the numeric up/down.         |
| ○ Forward Facing       ● Rear Facing         ○ Forward Facing       ● Rear Facing         Speed Detection Limits       ■ reduced if you need to restrict the pickup         range of the radar.       ■ range of the radar.         ● Interview of the radar specification       ■ Inits do not apply to statistics collection         Detection Sensitivity (% of Max Range)       ■ Max         100 ● Min       100         Detection Direction       Select Target For Output         ● Incoming       Outgoing         BDirectional       Select Fastest         ○ Select Target Filter       Tuning Fork Test         □ Favor Rejection Limiters       ■ Pickup Tuning Fork for 30 secs After Power         □ Up (Detects Both Directions For This Duration)       ■ Up (Detects Both Directions For This Duration)                                                                                                    | Strict Ground Tracking                                                         | Typically the consistivity may need to be  |
| Speed Detection Limits       reduced if you need to restrict the pickup range of the radar.         Speed Limit       Speed Limit         Speed Limit       Speed Limit         Speed Limit       Maximum Detectable Speed         Minimum Detectable Speed       Maximum Detectable Speed         Low end is limited by radar specification       Limits do not apply to statistics collection         Detection Sensitivity (% of Max Range)       Max         100       Min         101       Select Target For Output         Image Normal Rest Constraint       Select Fastest         Slow Speed Targets Filter       Tuning Fork Test         Pickup Tuning Fork for 30 secs After Power       Up (Detects Both Directions For This Duration)                                                                                                    | Forward Facing     Rear Facing                                                 | Typically the sensitivity may need to be   |
| Speed Lunt Speed Lunt Speed Lunt Speed Lunt Speed Lunt Speed Lunt Speed Lunt Speed Lunt Speed Maximum Detectable Speed IS0 Minimum Detectable Speed IS0 Minimum Detectable Speed Maximum Detectable Speed Maximum Detectable Speed Speed Targets Filter Slow Speed Targets Filter Fargets Over Detection Latency Up (Detects Both Directions For This Duration)                                                                                                    |                                                                                | reduced if you need to restrict the pickup |
| Speed Linit       Site       Image: Of the Fature 1.         5       Minimum Detectable Speed       Maximum Detectable Speed       150         Low end is limited by radar specification       Limits do not apply to statistics collection       Detection Sensitivity (% of Max Range)         100       Min       100%       Max         Detection Direction       Select Target For Output       Max         Ionoming       Outgoing       BiDirectional       Select Fastest       Select Strongest         Slow Speed Targets Filter       Tuning Fork for 30 secs After Power       Dickup Tuning Fork for 30 secs After Power       Up (Detects Both Directions For This Duration)                                                                                                    | Speed Detection Limits                                                         | range of the radar                         |
| 5       Minimum Detectable Speed       Maximum Detectable Speed       150         100       Iministic by radar specification       Limits do not apply to statistics collection         Detection Sensitivity (% of Max Range)       Max         100       Minimum Office       Max         100       Minimum Office       Max         00       Select Target For Output       Max         0       Incoming       Outgoing       BiDirectional         Slow Speed Targets Filter       Tuning Fork for 30 secs After Power       Pickup Tuning Fork for 30 secs After Power         Incoming       Office       Office       Direction Select Both Directions For This Duration)                                                                                                    | Speed Limit 150 🖨                                                              | Tange of the fadar.                        |
| Low end is limited by radar specification Limits do not apply to statistics collection Detection Sensitivity (% of Max Range)           Io0         Min           Io0         Min           Io0         Min           Io0         Select Target For Output           Image: Incoming Outgoing Incoming Outgoing Incoming Incoming Fork Test         Select Targets Filter           Fargets Over Detection Latency         Tuning Fork for 30 secs After Power           Up (Detects Both Directions For This Duration)         Detection For This Duration)                                                                                                    | 5 Minimum Detectable Speed Maximum Detectable Speed 150                        |                                            |
| Low end is limited by radar specification Limits do not apply to statistics collection Detection Sensitivity (% of Max Range)           Io0         Min           Io0         Min           Io0         Min           Io0         Min           Io0         Min           Io0         Max           Io0         Max           Io0         Select Target For Output           Io0         Select Fastest           Select Targets For Output         Select Fastest           Slow Speed Targets Filter         Tuning Fork for 30 secs After Power           Ip (Pactor Rejection of False Slow)         Pickup Tuning Fork for 30 secs After Power           Up (Detects Both Directions For This Duration)         Up (Detects Both Directions For This Duration)                                                                                                    | -4                                                                             |                                            |
| Detection Sensitivity (% of Max Range)         100       Min         100       Max         100       10%         Detection Direction       Select Target For Output         Image: Incoming Outgoing Outgoing Outgoing Outgoing Outgoing Outgoing For Select Fastest Output       Select Fastest Output         Slow Speed Targets Filter       Turing Fork Test         Paror Rejecton of False Slow       Pickup Tuning Fork for 30 secs After Power         Up (Detects Both Directions For This Duration)       Up (Detects Both Directions For This Duration)                                                                                                    | Low end is limited by radar specification Limits do not apply to statistics or | ollection                                  |
| Ioo       Min<br>10%       Max<br>100%         Detection Direction       Select Target For Output         Image: Incoming Outgoing Outgoing Outgoing Outgoing Outgoing Outgoing Outgoing For Select Fastest Outgoing Outgoing Fork Test       Select Fastest Outgoing Fork Test         Slow Speed Targets Filter       Turning Fork Test       Direction Latency         Up (Detects Both Directions For This Duration)       Directions For This Duration)                                                                                                    | Detection Sensitivity (% of Max Bange)                                         |                                            |
| 100       Increase       Increase       Increa       Increa       Increa </td <td></td> <td>May</td>                                                                                                    |                                                                                | May                                        |
| Detection Direction       Select Target For Output <ul> <li>Incoming</li> <li>Outgoing</li> <li>BiDirectional</li> <li>Select Fastest</li> <li>Select Strongest</li> </ul> Slow Speed Targets Filter       Tuning Fork Test         Favor Rejecton of False Slow       Pickup Tuning Fork for 30 secs After Power         Up (Detects Both Directions For This Duration)       Up (Detects Both Directions For This Duration)                                                                                                    |                                                                                | 100%                                       |
| Incoming       O Utgoing       BiDirectional         Image: Tor Output       Image: Tor Output         Image: Tor Output       Image: Tor Output         Image: Tor Output       Image: Tor Outp                                                                                                    | Detection Direction Scloet Transfer Ear Order a                                |                                            |
| Sow Speed Targets Filter     Tuning Fork Test     Prover Rejecton of False Slow     Targets Over Detection Latency                                                                                                    | Incoming Outgoing BiDirectional                                                |                                            |
| Slow Speed Targets Filter     Turning Fork Test       Favor Rejecton of False Slow     Pickup Turning Fork for 30 secs After Power       Up (Detects Both Directions For This Duration)                                                                                                    | Select Fastest     Select St                                                   | trongest                                   |
| □ Favor Rejecton of False Slow<br>Targets Over Detection Latency □ Pickup Tuning Fork for 30 secs After Power<br>Up (Detects Both Directions For This Duration)                                                                                                    | Slow Speed Targets Filter                                                      |                                            |
| Targets Over Detection Latency     Up (Detects Both Directions For This Duration)                                                                                                    | Favor Rejecton of False Slow Pickup Tuning Fork for 30 secs After Po           | lower                                      |
|                                                                                                    | Targets Over Detection Latency     Up (Detects Both Directions For This Du     | uration)                                   |

# STEP 7: Set Detection Direction & Target Selector

| Connect to R<br>Advanced                                                                                                    | <b>Detection Direction</b> : Select "Incoming" for<br>"Outgoing" for picking up receding targets<br>targets in both directions.                                                                                                    | or picking up approaching targets,<br>and "Bi-directional" for picking up                                                                                                    |
|----------------------------------------------------------------------------------------------------|----------------------------------------------------------------------------------------------------|----------------------------------------------------------------------------------------------------|
| Connection SS4(<br>Detection & Units<br>Speed /Limts I<br>Target Tracking<br>Tracking Mod<br>Ground Tracking<br>Strict Grou<br>Forward Fa             | Select Target for Output: The radar detect<br>outputs the speed of one. This setting instru-<br>speed or the speed associated with the stron-<br>the closest target but may be a farther one in<br><i>This has no bearing on collected stats as a</i><br>Select "Strongest" if you are picking<br>tractors or trucks and displaying his                                                                                                    | ets multiple targets internally, but only<br>acts the radar to pick either the fastest<br>ngest return signal which is typically<br>if it is significantly larger (E.g. truck).<br><i>Il internal targets are used for logging.</i><br>ng up the wheels of large vehicles like<br>gher speeds than expected. |
| 5 Mir<br>Low end is limit<br>Detection Sensiti<br>100 Min<br>102<br>Detection Directi<br>© Incoming C<br>Slow Speed Targ<br>Favor Rejec<br>Targets Ov | imum Detectable Speed       Maximum Detectable Speed       150         ed by radar specification       Limits do not apply to statistics collection         vity (% of Max Range)       Max         vity (% of Max Range)       Max         0 outgoing       BiDirectional         Select Target For Output       Select Strongest         on of False Slow<br>er Detection Latency       Tuning Fork Test         Up (Detects Both Directions For This Duration) |                                                                                                    |

| () Connec                                                                                                    | ct to Radar —                                                                                                    | · 🗆                                                                                      | × |
|----------------------------------------------------------------------------------------------------|----------------------------------------------------------------------------------------------------|------------------------------------------------------------------------------------------|---|
| Advanced                                                                                                    | 1                                                                                                    | MPH                                                                                      |   |
| Connection                                                                                                    | SS400                                                                                                    |                                                                                          |   |
| Detection 8                                                                                                    | & Units Data Output Hardware & IO Config Data Logging                                                                                                    |                                                                                          |   |
| - Speed Unit                                                                                                    | its                                                                                                    |                                                                                          |   |
| Speed/L                                                                                                    | Limits Units mph v                                                                                                    |                                                                                          |   |
| Target Tra                                                                                                    | acking Mode                                                                                                    |                                                                                          |   |
| Tracking                                                                                                    | g Mode Speed Measurement ~                                                                                                    |                                                                                          |   |
| -Ground Tra                                                                                                    | acking Options                                                                                                    |                                                                                          |   |
| Strict                                                                                                    | t Ground Tracking                                                                                                    |                                                                                          |   |
| O Forw                                                                                                    | vard Facing ( ) Rear Facing                                                                                                    |                                                                                          |   |
|                                                                                                    | tection Limits                                                                                                    |                                                                                          |   |
| If you wish to impro<br>other low speed "no<br>enable this option.<br>When enabled, the r<br>long to "validate" ta<br>threshold (typically<br>rejection of rain in s<br>heavy rain may still<br>Detection I | The rejection of rain pickup and oise" that the radar may pick up, radar application logic takes extra argets whose speed is below a v 16mph). This also improves statistics. However, constant or 1 get picked up as a target.<br>Direction ng O Outgoing O BiDirectional Select Target For Output Image Select Fastest O Select Select Select Fastest O Select Select Select Select Fastest O Select Select Select Select Set Direction Latency Direction Latency | 0<br>ollection<br>Max<br>100%<br>trongest                                                |   |
|                                                                                                    | Directional Doppler radars typically reject tuning for<br>not appear like a true moving target.<br>If you wish to use a tuning fork to activate the radar f<br>purposes, enable this option (if available in the firmw<br>will disable direction selectivity for the first 30 secon<br>power up making tuning fork pickup possible.<br>The radar will automatically revert to normal operation<br>time. To renter tuning fork mode, power-cycle the rad             | ks as they de<br>for testing<br>rare). This<br>ds after a<br>on after this<br>dar again. | O |

STEP 8: Set "Slow Speed Targets Filter" and "Tuning Fork Mode

# STEP 9: Setup Baud Rate, ASCII Format and Output Precision

| Advanced Select the "Dat                                                                                                    | ta Output" j                               | pane                                                                                         | nph                                                             |                                                                   |
|----------------------------------------------------------------------------------------------------|--------------------------------------------|----------------------------------------------------------------------------------------------|-----------------------------------------------------------------|-------------------------------------------------------------------|
| Connection Radar Setup                                                                                                    |                                            |                                                                                              |                                                                 |                                                                   |
| Detection & Units Data Output Hardware & IO                                                                                                    | Config Data L                              | ogging                                                                                       |                                                                 |                                                                   |
|                                                                                                    | Baud Rate                                  | Data Bits/Parity/Sto                                                                         | Þ                                                               |                                                                   |
| Enable Speed Output On Primary RS232                                                                                                    | 115200 -                                   | 8Data,NoParity,1Stop                                                                         | -                                                               |                                                                   |
| Speed Output Format For Detected Targets                                                                                                    |                                            | _                                                                                            |                                                                 |                                                                   |
| <ul> <li>1 Byte Binary</li> <li>ASCII with Leading '+</li> <li>ASCII with CR</li> <li>ASCII with CRLF</li> <li>ASCII with Leading 'S</li> </ul> | and CR 📄<br>and CRLF<br>and CRLF 📄         | Heartbeat 0's when no ta<br>Send "?" in front of 0's<br>Disable Countup on Start             | rget<br>s<br>up                                                 |                                                                   |
| ASCII Speed Output Precision<br>Number of Digits After Decimal 0                                                                                | You ca<br>baud ra                          | an change the radar<br>ate and speed outpu                                                   | serial port (<br>t ASCII for                                    | (RS232 port)<br>mat here.                                         |
| Select how many fractional digits you<br>vish to receive in the speed output. The<br>SS400 radar can send up to 3 places of<br>lecimal.         | t "Enable<br>out spe<br>port se<br>port. C | le Speed Output" of<br>eeds when a target i<br>lection is gray as th<br>Our DR series radars | otion tells th<br>s detected. '<br>le SS400 ha<br>s feature 2 F | ne radar to send<br>The AUX com<br>s only 1 RS232<br>RS232 ports. |
| True Real Time Avg Interval: 30                                                                                                    | "Disab<br>about 3<br>throug                | le Countup" option<br>3 seconds by suppre<br>h10 count-up outpu                              | speeds up<br>essing the de<br>t over the se                     | startup times by<br>efault 0<br>erial port.                       |
| More                                                                                                    |                                            | · ·                                                                                          |                                                                 |                                                                   |
| Connected Via: Serial on:COM5                                                                                                    |                                            | Close                                                                                        | •                                                               |                                                                   |

## STEP 10: Select Speed Measurement Mode

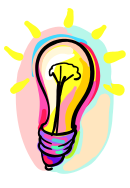

This configuration is only available if you have purchased the 'Advanced In-Radar Traffic Statistics' option in the radar. This option may be purchased and activated at any time. Contact us for more details.

| Advanced         Connection       Radar Setup         Detection & Units       Data Output       Hardware & IO         Serial Communications       Image: Second Communications       Image: Second Communications         Image: Second Communications       Image: Second Communications       Image: Second Communications         Image: Second Communications       Image: Second Communications       Image: Second Communications         Image: Second Communications       Image: Second Communications       Image: Second Communications         Image: Second Communications       Image: Second Communications       Image: Second Communications         Image: Second Communications       Image: Second Communications       Image: Second Communications         Image: Second Communications       Image: Second Communications       Image: Second Communications         Image: Second Communications       Image: Second Communications       Image: Second Communications         Image: Second Communication       Image: Second Communications       Image: Second Communications         Image: Second Communication       Image: Second Communications       Image: Second Communications         Image: Second Communication       Image: Second Communications       Image: Second Communications         Image: Second Communication       Image: Second Communications       Image: Second Communications | Imph         Sorfig       Data Logging         Baud Rate       Data Bits/Parity/Stop         115200       RData NoParity 1Stop         e       purchased the Advanced In-Radar traffic statistics         > SS400 can be set to output either real-time target         er the serial port, or internally average all traffic         er a specified interval (say 30 seconds) and output         e speed.         y useful for calculating the average incoming speed         l for congestion or incident detection purposes or for |
|----------------------------------------------------------------------------------------------------|----------------------------------------------------------------------------------------------------|
| Connection       Radar Setup         Detection & Units       Data Output       Hardware & IO         Serial Communications       If you have option, the speed Output On Arrow Ascertain and the speed Output Format For Detects       If you have option, the speeds over speeds over speeds over the average of the average of the speed Output Precision         ASCII with CR I Ascertain Ascertain Ascertain and the average of the road input into all incommon option. Number of Digits After Decima       If you have option, the speeds over the average of the average of the average of the average of the road input into all incommon option. Number of Digits After Decima         Speed Output Rate       Normal       Fast       Output         Speed Measurement Mode       Output Instantaneous Target Speed       Speed                                                                                                    | Baud Rate       Data Bits/Parity/Stop         115200       • 8Data NoParity 1Stop         e purchased the Advanced In-Radar traffic statistics         • SS400 can be set to output either real-time target         • r the serial port, or internally average all traffic         • r a specified interval (say 30 seconds) and output         • speed.         • y useful for calculating the average incoming speed         1 for congestion or incident detection purposes or for                                                |
| Detection & Units       Data Output       Hardware & IO         Serial Communications       Image: Secial Communications         Image: Secial Communications       Image: Secial Communications         Image: Secial Communications       Image: Secial Communications         Image: Secial Communications       Image: Secial Communications         Image: Secial Communications       Image: Secial Communications         Image: Secial Communications       Image: Secial Communications         Image: Secial Communications       Secial Communications         Image: Secial Communications       Image: Secial Communications         Image: Secial Communications       Image: Secial Communications         Image: Secial Communications       Image: Secial Communications         Image: Secial Communications       Image: Secial Communications         Image: Secial Communications       Image: Secial Communications         Image: Secial Communications       Image: Secial Communications         Image: Secial Communications       Image: Secial Communications         Image: Secial Communications       Image: Secial Communications         Image: Secial Communications       Image: Secial Communications         Image: Secial Communications       Image: Secial Communications         Image: Secial Communications       Image: Secial Communications                                              | Baud Rate       Data Bits/Parity/Stop         115200       RData NoParity 1Stop         e purchased the Advanced In-Radar traffic statistics         c SS400 can be set to output either real-time target         er the serial port, or internally average all traffic         er a specified interval (say 30 seconds) and output         e speed.         y useful for calculating the average incoming speed         l for congestion or incident detection purposes or for                                                      |
| Serial Communications                                                                                                    | Baud Rate Data Bits/Parity/Stop<br>115200 BData NoParity 1Stop<br>e purchased the Advanced In-Radar traffic statistics<br>SS400 can be set to output either real-time target<br>er the serial port, or internally average all traffic<br>er a specified interval (say 30 seconds) and output<br>e speed.<br>y useful for calculating the average incoming speed<br>I for congestion or incident detection purposes or for                                                                                                    |
| <ul> <li>Enable Speed Output On Au</li> <li>Enable Speed Output On Au</li> <li>Speed Output Format For Detect</li> <li>1 Byte Binary</li> <li>ASCII with CR</li> <li>ASCII with CRLF</li> <li>ASCII Speed Output Precision</li> <li>Number of Digits After Decima</li> <li>Speed Output Rate</li> <li>Normal</li> <li>Fast</li> <li>Output Instantaneous Target Speed</li> </ul>                                                                                                    | e purchased the Advanced In-Radar traffic statistics<br>SS400 can be set to output either real-time target<br>er the serial port, or internally average all traffic<br>er a specified interval (say 30 seconds) and output<br>e speed.<br>y useful for calculating the average incoming speed<br>l for congestion or incident detection purposes or for                                                                                                    |
| Speed Output Format For Detect<br>Speed Output Format For Detect<br>ASCII with CR ASCII<br>ASCII with CR ASCII<br>ASCII with CRLF ASCII<br>ASCII Speed Output Precision<br>Number of Digits After Decima<br>Speed Output Rate<br>Normal Fast Output<br>Speed Measurement Mode<br>Output Instantaneous Target Speed                                                                                                    | e SS400 can be set to output either real-time target<br>er the serial port, or internally average all traffic<br>er a specified interval (say 30 seconds) and output<br>e speed.<br>y useful for calculating the average incoming speed<br>l for congestion or incident detection purposes or for                                                                                                    |
| <ul> <li>1 Byte Binary</li> <li>ASCII with CR</li> <li>ASCII with CR</li> <li>ASCII with CRLF</li> <li>ASCII with CRLF</li> <li>ASCII Speed Output Precision</li> <li>Number of Digits After Decima</li> <li>Speed Output Rate</li> <li>Normal</li> <li>Fast</li> <li>Output Instantaneous Target Speed</li> </ul>                                                                                                    | er a specified interval (say 30 seconds) and output<br>e speed.<br>y useful for calculating the average incoming speed<br>l for congestion or incident detection purposes or for                                                                                                    |
| <ul> <li>ASCII with CR</li> <li>ASCII with CRLF</li> <li>ASCII Speed Output Precision</li> <li>Number of Digits After Decima</li> <li>Speed Output Rate</li> <li>Normal</li> <li>Fast</li> <li>Output Instantaneous Target Speed</li> </ul>                                                                                                    | e speed.<br>y useful for calculating the average incoming speed<br>l for congestion or incident detection purposes or for                                                                                                    |
| <ul> <li>ASCII with CRLF</li> <li>ASCII</li> <li>ASCII Speed Output Precision</li> <li>Number of Digits After Decima</li> <li>Speed Output Rate</li> <li>Normal</li> <li>Fast</li> <li>Output</li> <li>Speed Measurement Mode</li> <li>Output Instantaneous Target Speed</li> </ul>                                                                                                    | y useful for calculating the average incoming speed<br>I for congestion or incident detection purposes or for                                                                                                    |
| ASCII Speed Output Precision<br>Number of Digits After Decima<br>Speed Output Rate<br>Normal Fast Output<br>Speed Measurement Mode<br>Output Instantaneous Target Speed                                                                                                    | l for congestion or incident detection purposes or for                                                                                                    |
| Speed Output Rate<br>Normal Fast Output<br>Speed Measurement Mode<br>Output Instantaneous Target Speed                                                                                                    | ng lanes are used to generate this average speed.                                                                                                    |
| Speed Output Rate     Normal     Fast     Output     Speed Measurement Mode     Output Instantaneous Target Speed                                                                                                    |                                                                                                    |
| Normal Past Out;     Speed Measurement Mode     Output Instantaneous Target Speed                                                                                                    |                                                                                                    |
| Speed Measurement Mode<br>Output Instantaneous Target Speed                                                                                                    | ut Updzte Rate: 3x/sec                                                                                                    |
| Output Instantaneous Target Speed                                                                                                    |                                                                                                    |
|                                                                                                    |                                                                                                    |
| Output True Real Time Average Speed                                                                                                    |                                                                                                    |
| True Real Time Avg Interval: 30                                                                                                    | Seconds                                                                                                    |
|                                                                                                    |                                                                                                    |
| More                                                                                                    |                                                                                                    |
| Connected Visi Satal on COME                                                                                                    | Write To Radar                                                                                                    |

#### STEP 11: Configure the trigger outputs

Start by clicking on "Hardware & IO Config" Tab.

| Advanced                                | MPH                                              |
|-----------------------------------------|--------------------------------------------------|
| Connection SS400                        |                                                  |
| Detection & Units Data Output Hardwar   | e & IO Config Data Logging                       |
| -Supply Voltage And Ambient Temperature |                                                  |
| Input Volage: [Click Read]              | Read Now Calibrate Badar Temp Sensor             |
| Ambient Temperature: [Click Read]       |                                                  |
| Trigger Output Configuration            | Power Down On Low Voltage                        |
| Output Hold Time: 0 🚔 Secon             | ds Enable                                        |
| Trigger Output #1                       |                                                  |
| Active High Enable PW                   | Microwave Select the behavior of the hardware    |
| Blink Options Blink Even                | trigger outputs of the radar. There are          |
| Trigger Event Display Target Ab         | View Botar many options that allow use in a wide |
|                                         | Show variety of applications.                    |
| Trigger Direction Incoming              |                                                  |
| Trigger Output #2                       |                                                  |
| Active High Enable PW                   | /M                                               |
| Blink Options Disabled                  | ✓ RS232 Interface Enable Mode                    |
| Trigger Event Inactive                  | Always ON  Cable Detect                          |
|                                         | External Light Sensor Type                       |
| Ingger Direction Incoming               | O Photo Resistor O Light Sensor IC               |
|                                         |                                                  |
| More                                    | Save Changes                                     |
| NOIG                                    | Save Granges                                     |
|                                         |                                                  |
|                                         |                                                  |

The SS400 has two hardware "open drain" trigger outputs that may be used to trigger an external device or turn on 1 or 2 LED lamps to make a stand-alone speed enabled flasher or VATCS (Vehicle Activated Traffic Calming Sign). Enable one or both the outputs and they will be activated if a speed is detected between the low and high speed cutoff values (set on the "Detection & Units" tab).

**Output Hold Time:** Set a value here if you want to hold or extend the trigger when it's activated. This is useful to turn ON an external device for a minimum amount of time when triggered by the radar.

Active High: When "checked" trigger output will be released. Use ~4K to 10K external pull up resistor to pull up to whatever voltage you desire (max 28 VDC). When unchecked, trigger output will pull this external resistor down to GND (supply voltage negative/return wire).

**Enable PWM**: Check this box if you have a LED lamp connected to the output and wish the radar to adjust the brightness based on ambient light. You will also need to connect a light sensor to the SS400 to measure the light.

**Blink Options**: Check this box if you want to make a flasher. The lamp connected to the trigger output will blink when measured speed exceeds the "speed limit" setting. When this box is checked, you can set this limit on the "Detection & Units" tab.

Triggers can be configured to blink on alternating cycles by selecting "Blink Even" and "Blink Odd"

Trigger Event: Select what event triggers the output

Inactive: Output is not triggered Display Target Above Speed Limit: Target Speed is greater than SP variable value ("Speed Limit" on Detection tab). Display Target Below Speed Limit: Target Speed is less than "Speed Limit". Any Display Target: Any target is detected.

Trigger Direction: Select what direction target triggers the output

*Incoming*: Only an incoming target triggers this output *Outgoing*: Only an outgoing target triggers this output *Bidirectional*: Any direction target triggers this output

#### "Blink" Output Details:

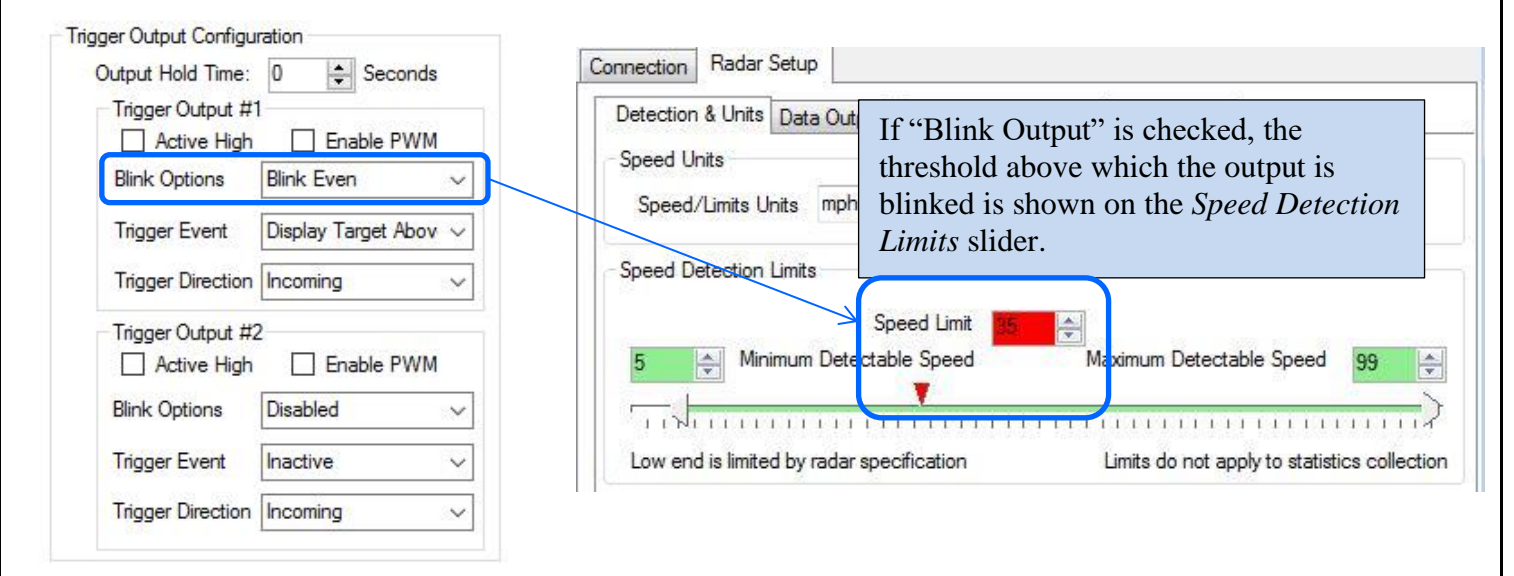

### STEP 12: Select the light sensor type

If you selected to have the radar control your attached LED lamp's brightness, you must attached an external light sensor. The radar will then measure the ambient light via this sensor and adjust the "ON" duty cycle via PWM (pulse width modulation). This is done with a frequency of 180Hz so that the attached lamp does not appear to be flickering. There are two types of sensors that may be used, LDR (light dependent resistor) or "IC". The LDR is much easier to use and mount and available as a flange mounted weatherproof unit from us. The IC type sensor is more linear and calibrated to the human eye, but requires you to place it on an external PCB as it is a fine pitched SMT IC.

#### STEP 13: Select RS232 (serial data output) mode

The SS400 radar turns off the internal RS232 serial driver if it does not detect any RS232 voltage level on the RX pin. It automatically powers this chip back up once you plug in a RS232 cable. This saves about 5 to 10% power when you are not connected to the device. However, if you must use the RS232 interface in TX only mode (e.g. connected only RS232 TX and GND to your microcontroller), you must configure the RS232 interface to be "always ON".

| Supply Voltage And Ambient Temperature<br>Input Volage: [Click Read]<br>Ambient Temperature: [Click Read]<br>Trigger Output Configuration<br>Output Hold Time: 0 	 Seconds | v Calibrate Radar Temp Sensor                                                                                                    |
|----------------------------------------------------------------------------------------------------|----------------------------------------------------------------------------------------------------|
| Trigger Output Configuration F<br>Output Hold Time: 0 Seconds                                                                                                    | Power Down On Low Voltage                                                                                                    |
| Active High                                                                                                    | Enable  Microwave Transmitter                                                                                                    |
| Blink Options     Blink Even     V       Trigger Event     Display Target Abov     V       Trigger Direction     Incoming     V                                            | Select the type of light sensor you have<br>connected. Only required if you have<br>"Enable PWM" checked in "Trigger<br>Output Configuration" box above. |
| Trigger Output #2<br>Active High Enable PWM<br>Blink Options Disabled<br>Trigger Event Inactive<br>Trigger Direction Incoming                                              | RS232 Interface Enable Mode<br>Always ON  Cable Detect<br>External Light Sensor Type                                                                     |

### STEP 14: Disable microwave transmitter (testing only)

Check this box in case you wish to turn off the microwave transmitter. This will prevent normal operation of the radar and is provided only for testing purposes.

#### STEP 15: Show Rotary Switch GUI (if rotary switch connected)

The SS400 radar measurement speed limits (including the blinking speed limit) may be set/changed in the field via a convenient rotary switch. This avoids having to connect a computer to the radar/sign to make this change.

This rotary switch is present on the optional IO Breakout board or you may use your own switch.

However, you must first setup the radar to use this rotary switch. If you wish to use this feature, check the "Show Rotary Switch GUI" to bring this interface up.

| Deter                                | ction & Units Data                                            | Output Hardware & K                                                                                    | Config Da             | ata Logging                         | g                   |                                                                                        |                |                                              |
|--------------------------------------|---------------------------------------------------------------|----------------------------------------------------------------------------------------------------|-----------------------|-------------------------------------|---------------------|----------------------------------------------------------------------------------------|----------------|----------------------------------------------|
| Sur                                  | oply Voltage And Ar                                           | mbient Temperature                                                                                     |                       |                                     |                     |                                                                                        |                |                                              |
| Ing<br>An                            | put Volage: [Click<br>nbient Temperature                      | Read]<br>: [Click Read]                                                                                | e <mark>ad Now</mark> | Calibrat                            | te Radar T          | emp Senso                                                                              | r              |                                              |
| Triç                                 | ger Output Configu                                            | iration                                                                                                | Pow                   | er Down (                           | On Low Vo           | ltage                                                                                  |                |                                              |
|                                      | Output Hold Time:                                             | 0 🚔 Seconds                                                                                            |                       | Enable                              |                     |                                                                                        |                |                                              |
|                                      | Trigger Output #                                              | 1                                                                                                    | Mich                  | owave Tra                           | ansmitter           |                                                                                        |                |                                              |
|                                      | Active High                                                   |                                                                                                    |                       | Disable                             |                     |                                                                                        |                |                                              |
|                                      | Blink Options                                                 | Blink Even                                                                                             |                       | 9439565288                          |                     |                                                                                        |                |                                              |
|                                      | Trigger Event                                                 | Display Target Abov 🕓                                                                                  |                       | r Rotary S <sup>.</sup><br>Show GUI | witch Setu<br>II    | IP                                                                                     |                |                                              |
|                                      | Trigger Direction                                             | Incoming                                                                                               |                       |                                     |                     |                                                                                        |                |                                              |
| inection                             | Radar Setup                                                   |                                                                                                    |                       |                                     |                     |                                                                                        | - 1-           |                                              |
| nection<br>etection<br>Display       | Radar Setup                                                   | Detection & Units                                                                                      | Data Out              | put H                               | lardware            | & 10 Cor                                                                               | nfig Di        | •<br>ata Logging                             |
| nection<br>etection<br>Display       | Radar Setup                                                   | Detection & Units<br>Speed Limit                                                                       | Data Out              | put H                               | lardware            | & IO Cor                                                                               | nfig Di        | •<br>ata Logging                             |
| nection<br>etection<br>Display<br>10 | Radar Setup<br>Limits Setup<br>Setup<br>Minimun               | Detection & Units<br>Speed Limit<br>n Display Speed                                                    | Data Out              | put H                               | łardware<br>ximum D | & IO Cor                                                                               | nfig Di        | ata Logging<br>55 🗲                          |
| etection<br>Display                  | Radar Setup                                                   | Detection & Units<br>Speed Limit<br>n Display Speed                                                    | Data Out              | iput H                              | łardware<br>ximum D | & IO Cor<br>lisplay Sp                                                                 | nfig Di<br>eed | ata Logging                                  |
| nection<br>etection<br>Display       | Radar Setup                                                   | Detection & Units<br>Speed Limit<br>n Display Speed                                                    | Data Out              | put H                               | łardware<br>ximum D | isplay Sp                                                                              | nfig Di        | ata Logging                                  |
| nection<br>Display<br>10             | Radar Setup                                                   | Detection & Units<br>Speed Limit<br>n Display Speed                                                    | Data Out              | iput H<br>Ma                        | łardware<br>ximum D | isplay Sp                                                                              | nfig Di<br>eed | sta Logging                                  |
| nection<br>Display                   | Radar Setup                                                   | Detection & Units Speed Limit Display Speed                                                            | Data Out              | Put H<br>Maz                        | lardware            | e & IO Cor<br>lisplay Sp                                                               | nfig Di<br>eed | sta Logging                                  |
| Inection<br>Display                  | Radar Setup                                                   | Detection & Units<br>Speed Limit<br>n Display Speed                                                    | Data Out              | put H<br>Max                        | łardware<br>ximum D | st Limits                                                                              | nfig Di<br>eed | sta Logging                                  |
| Inection<br>Display                  | Radar Setup<br>Setup<br>Minimun<br>Rotary Switch<br>Test Rota | Detection & Units Speed Limit Display Speed The Speed Increment: any Switch Position: witch            | Data Out              | put H<br>Ma<br>↓                    | lardware<br>ximum D | e & IO Cor<br>lisplay Sp                                                               | nfig Di<br>eed | ata Logging                                  |
| Inection<br>Display                  | Radar Setup                                                   | Detection & Units Speed Limit n Display Speed  h Speed Increment: ary Switch Position: witch           | Data Out              |                                     | Adju:               | st Limits                                                                              | eed            | sta Logging                                  |
| Inection<br>Display                  | Radar Setup                                                   | Detection & Units Speed Limit Display Speed Speed Increment: ary Switch Position: witch rface is shown | Data Out              | Put H<br>Maz                        | Hardware            | e & IO Cor<br>lisplay Sp                                                               | eed            | sta Logging                                  |
| etection<br>Display<br>10            | Radar Setup                                                   | Detection & Units<br>Speed Limit<br>n Display Speed                                                    | Data Out              | Put H<br>Maz                        | Hardware            | e & IO Cor<br>lisplay Sp<br>lisplay Sp<br>st Limits<br>st Limits<br>ne "Sho<br>ry swit | eed<br>Che     | ta Logging<br>55 ↓<br>ck Limits<br>ck Limits |

#### STEP 16: Using the Optional Rotary Switch GUI

(Applicable only if you wish to use a rotary switch on the optional "breakout board").

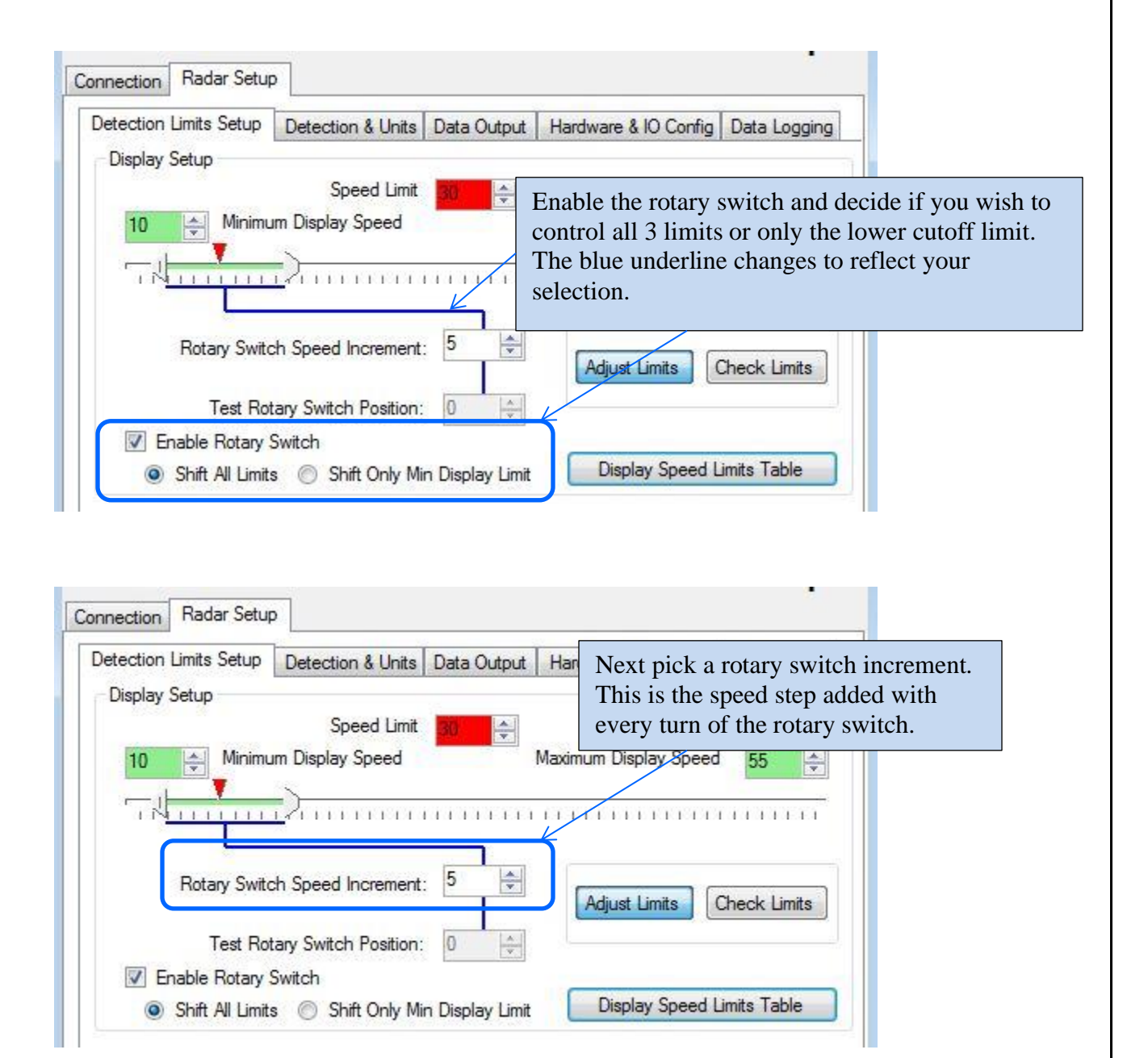

Rotary switch GUI setup continued...

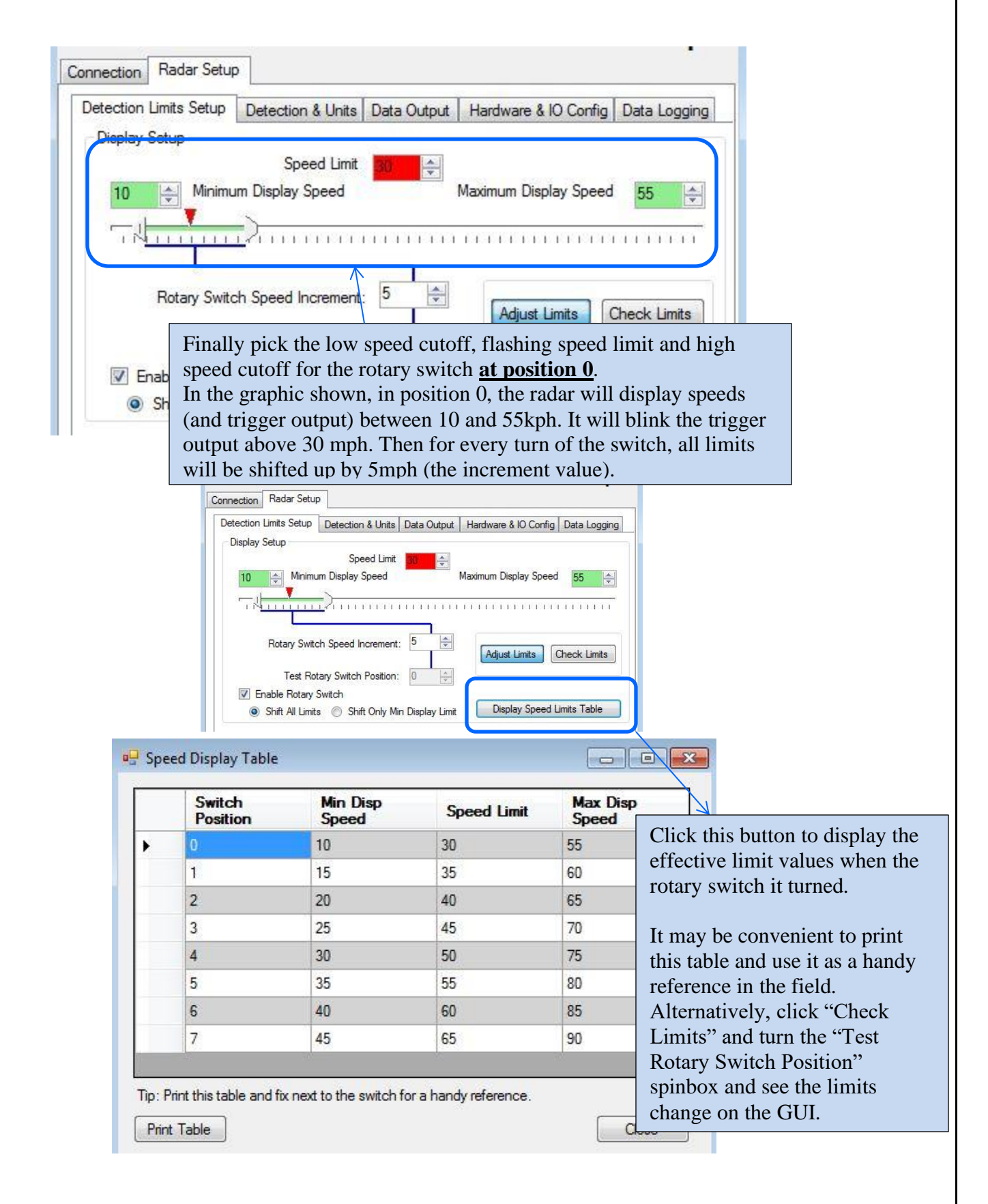

# STEP 17: Optional Advanced In-Radar Traffic Statistics logging

| (@ c                                                                                                    | onnect to Radar                                                                                                    |                                                                                                    |                                                                                                    |                                                                                  |                                                                        |
|----------------------------------------------------------------------------------------------------|----------------------------------------------------------------------------------------------------|----------------------------------------------------------------------------------------------------|----------------------------------------------------------------------------------------------------|----------------------------------------------------------------------------------|------------------------------------------------------------------------|
| Ad                                                                                                    | vanced                                                                                                    |                                                                                                    |                                                                                                    | mph                                                                              |                                                                        |
| Conr                                                                                                    | nection Radar Setup                                                                                                    |                                                                                                    |                                                                                                    | <u> </u>                                                                         |                                                                        |
| De                                                                                                    | etection Limits Setup                                                                                                    | Detection & Units Data Output                                                                                                    | Hardware & IO Config                                                                                                    | Data Logging                                                                     |                                                                        |
| Statistics Options         Save And Start A New Statistics Record Every:         Strict Rain Filter         Instant Filter         Instant Filter         Insta fast ast a |                                                                                                    |                                                                                                    |                                                                                                    |                                                                                  |                                                                        |
| Record<br>(min)<br>1<br>5                                                                                                    | d Interval                                                                                                    | Number of Days<br>Before Rollover<br>12<br>60                                                                                                    |                                                                                                    |                                                                                  |                                                                        |
| 10<br>15                                                                                                    |                                                                                                    | 120<br>180                                                                                                    |                                                                                                    |                                                                                  |                                                                        |
| 30                                                                                                    |                                                                                                    | 360                                                                                                    |                                                                                                    |                                                                                  |                                                                        |
| (                                                                                                    | Connect to Radar                                                                                                    |                                                                                                    |                                                                                                    | ×                                                                                |                                                                        |
|                                                                                                    | Advanced<br>Connection Radar Setup                                                                                                    | 1                                                                                                    | mp                                                                                                    | When this op<br>data is binned<br>bins rather th                                 | tion is enabled,<br>l in 3mph/5km/h                                    |
| Stored records<br>may be read by<br>clicking on the<br>"Read Traffic<br>Stats From<br>Radar" button<br>location on the<br>"Connection" tab                                                                                                    | Uetéction Limits Setup<br>Statistics Options<br>Save And Start A<br>Strict Rain Filter<br>Enable<br>Applies<br>May re-<br>Virtually<br>Hi Resolution Stats L<br>Enable 3mph<br>Use the<br>into 3m<br>Prior bi | Detection & Units   Data Output   Hard<br>New Statistics Record Every: 5<br>a very strict target logging criterion below<br>sult in reduced count accuracy below thing<br>veliminates rain from getting accepted in<br>ogging<br>(5km/h) record logging<br>e new data logging format where radar bing<br>h for mph units) or 5 km/h (for km/h urn<br>h widths were 5mph/10km/h. Records a | ware & IO Contig Data Logging<br>Minutes<br>v 25mph(40km/h).<br>s speed.<br>stats.<br>hs the speeds<br>its) wide bins.<br>re also compressed. | 5mph/10km/h<br>Since, this ge<br>significantly<br>logs are also<br>save space in | n bins.<br>nerates<br>more data; the<br>compressed to<br>flash memory. |